## 5<sup>\*</sup>INSTALLATION SIM KARTE

Um die MACH-Fernbedienung oder die WiFi-Hotspot-Funktionalität nutzen zu können, müssen Sie Ihre eigene SIM-Karte einlegen.

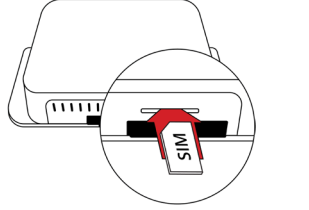

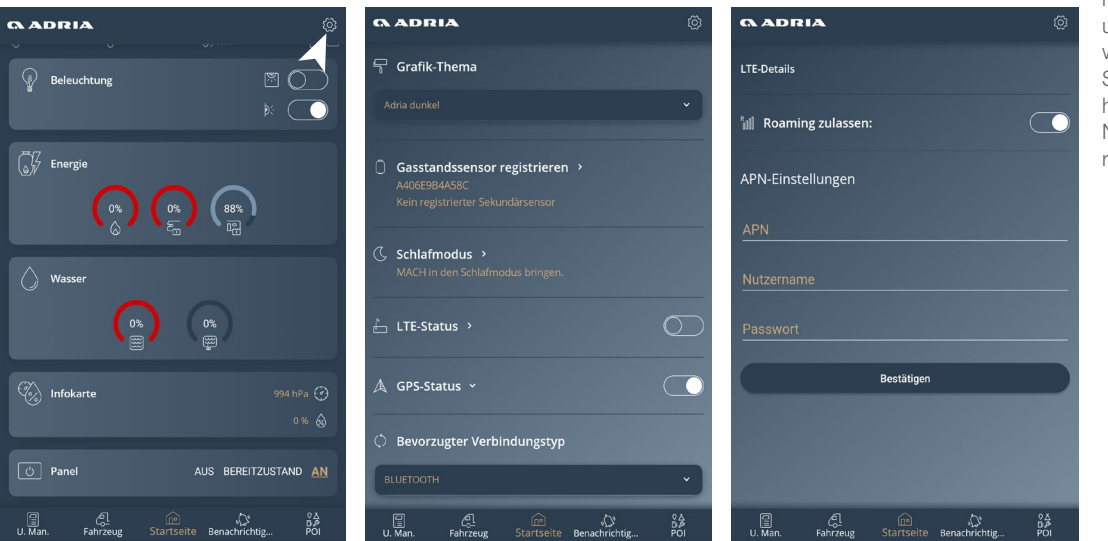

Wenn nach dem Einlegen der SIM-Karte keine Internetverbindung besteht (Wartezeit 1 Minute), müssen Sie Ihre APN-Daten (Access Point Name) manuell in der MACH APP eingeben. Bitte beachten Sie, dass diese Daten für jeden Internetdienstanbieter spezifisch sind.

\* Die Installation der SIM-Karte ist nur bei der MACH-Vollversion möglich.

## 

Über die Adria MACH Webseite (www. adria-mach.com) können Sie die MACH-Benutzer verwalten, die mit Ihrem Adria verbunden sind. Nach dem Einloggen klicken Sie auf das Produktbild in der rechten oberen Ecke des Bildschirms und weiter in den Bereich "Geräte verwalten". Hier kann der Adminstratoren-Status geändert werden, neue Nutzer hinzugefügt oder gelöscht werden. Neue Nutzer müssen zunächst den Registrierungsprozess durchlaufen.

REIMO REISEMOBILCENTER GMBH

Tel.: 06150-8662-285. Fax: 06150-8662-288

Geschäftsbereich Adria Deutschland

Boschring 10, 63329 Egelsbach

Web: www.adria-deutschland.de

Email: adria@reimo.com

# Adria MACH ANLEITUNG KONFIGURATION

Bitte schalten Sie die Internet- und Bluetooth-Verbindung Ihres Smartphones ein, bevor Sie fortfahren.

#### **REGISTRIEREN, EIN KONTO ERSTELLEN**

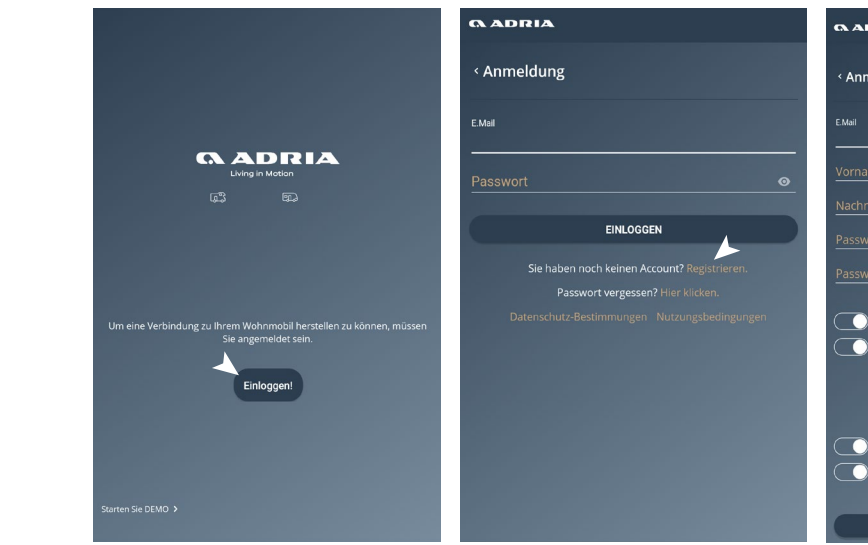

Weitere Informationen finden Sie auf de.adria-mobil.com/mach-app.

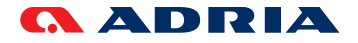

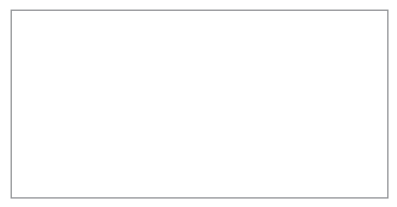

Ihr persönlicher MACH QR-Code.

| ADRIA                                                          |
|----------------------------------------------------------------|
|                                                                |
| n maldung                                                      |
| anneidung                                                      |
|                                                                |
|                                                                |
|                                                                |
|                                                                |
|                                                                |
|                                                                |
|                                                                |
|                                                                |
|                                                                |
|                                                                |
|                                                                |
| 📄 Ich bin volljährig.                                          |
|                                                                |
| Datenschutz-Bestimmungen und Nutzungsbedingungen               |
|                                                                |
| Ich bin damit einverstanden, dass meine persönlichen Daten für |
| folgende Zwecke gesammelt und verarbeitet werden (entsprechend |
|                                                                |
| Verwendung der Anwendung MACH. (Erforderlich)                  |
| Elektronische Marketingkommunikation im Zusammenhang mit der   |
| Anwendung MACH.                                                |
|                                                                |
| REGISTRIEREN                                                   |
|                                                                |

Erstellen Sie bei der ersten Verwendung Ihr Konto, indem Sie die Option "Registrieren" anklicken und alle Felder des Registrierungsformulars ausfüllen sowie bestätigen.

Nach der Registrierung erhalten Sie eine E-Mail mit einem Bestätigungslink.

Klicken Sie diesen an, damit ist Ihr Konto angelegt. Melden Sie sich nun über die Log-In Seite bei MACH an.

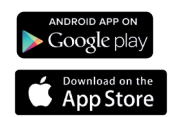

Verfügbar bei Google Play oder im App Store.

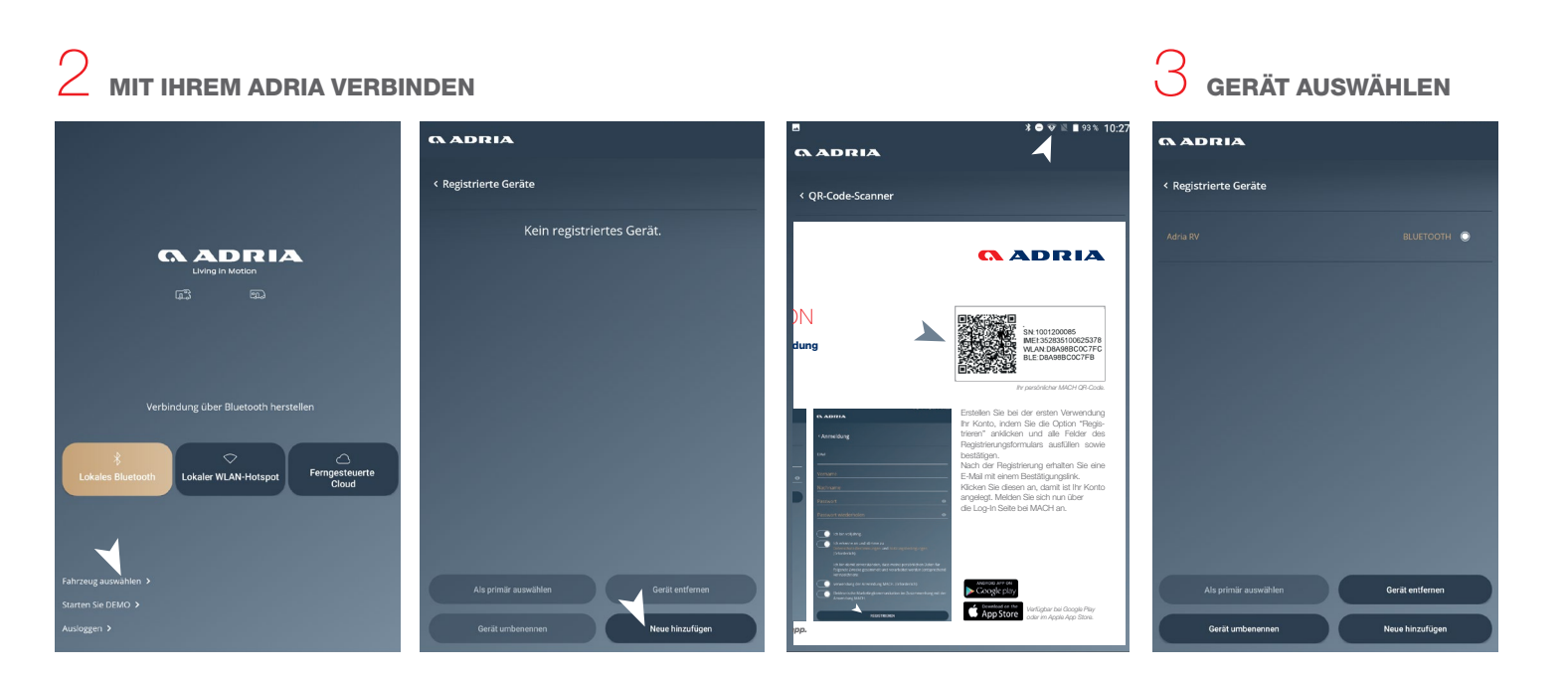

Um Ihr Adria MACH mit Ihrem Fahrzeug zu verbinden, müssen Sie den mitgelieferten QR-Code scannen. Klicken Sie auf die Option "Fahrzeug auswählen" auf dem Startbildschirm. Wählen Sie dann die Option "Neue hinzufügen". Halten Sie Ihre Handykamera über den bereitgestellten QR-Code. Wählen Sie Ihre MACH APP Box aus und klicken Sie auf die Schaltfläche "Zurück". Der Stern neben dem Namen der MACH

"Wenn Sie eine Verknüpfung zur MACH APP herstellt, wird der Zugriff automatisch gewährt und Sie werden als Administrator des Fahrzeugs registriert. Sofern bereits ein Administrator für Ihr Fahrzeug registriert ist, wird dieser aufgefordert, Ihnen per E-Mail Zugriff zu gewähren. Sie werden benachrichtigt, wenn der Zugriff gewährt wurde, und Ihre MACH APP Box wird im Bildschirm unter **"Registrierte Geräte"** in Ihrer MACH APP angezeigt.

Wählen Sie Ihre MACH APP Box aus und klicken Sie auf die Schaltfläche "Zurück". Der Stern neben dem Namen der MACH APP Box zeigt an, mit welcher Box sich MACH automatisch verbinden wird. Um eine neue, primäre MACH APP Box auszuwählen, klicken Sie auf das runde Kontrollkästchen rechts neben dem Namen und dann auf **"Als primäres Gerät auswählen"**.

### GASSTANDSSENSOREN VERBINDEN

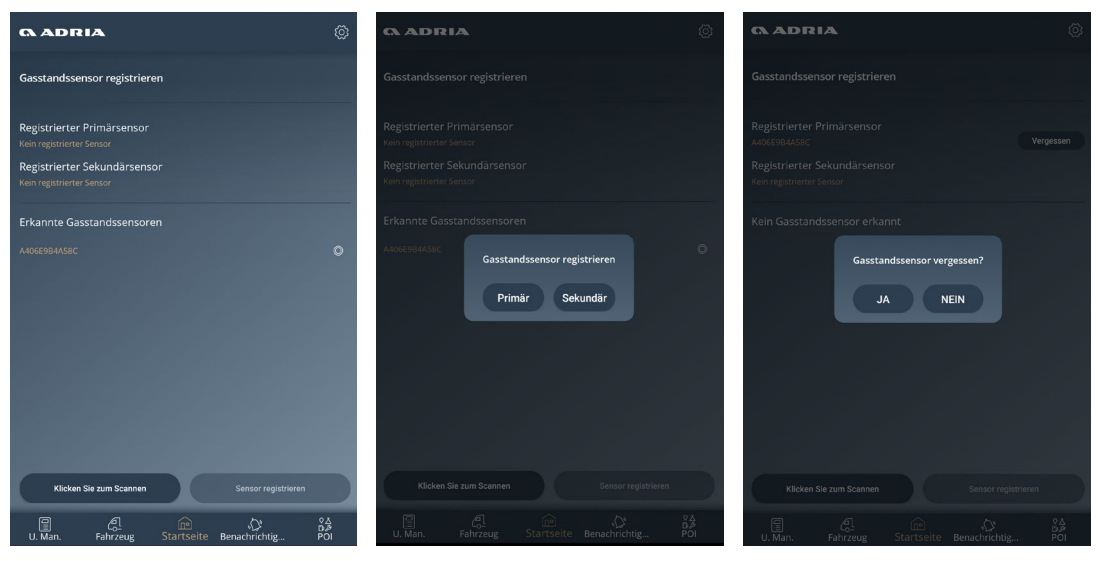

Jeder einzelne Gasstandssensor muss mit der MACH APP verbunden bzw. von der APP getrennt werden. Es können bis zu zwei Gasstandssensoren, primär und sekundär, gleichzeitig mit der MACH APP verbunden sein.

Gehen Sie unter Einstellungen auf "Gasstandssensor registrieren". Falls hier kein Sensor angezeigt wird, klicken Sie auf die Option "Klicken Sie zum Scannen". Um eine Verbindung zum gefundenen Sensor herzustellen, halten Sie die "Sync" Taste für mindestens 5 Sekunden gedrückt. Die Liste der gefundenen Sensoren erscheint unter "Erkannte Gasstandssensoren". Um die MACH APP mit einem dieser Sensoren zu verbinden, wählen Sie ihn aus und klicken Sie auf die Schaltfläche "Gasstandssensoren registrieren". Um die Verbindung mit einem Sensor aufzuheben, wählen Sie ihn aus und klicken Sie dann auf die Option "Gasstandssensor vergessen".

\* Wenn Sie nur eine Gasflasche verwenden, empfehlen wir, diese als primär zu registrieren.

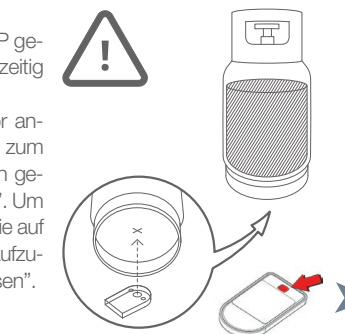

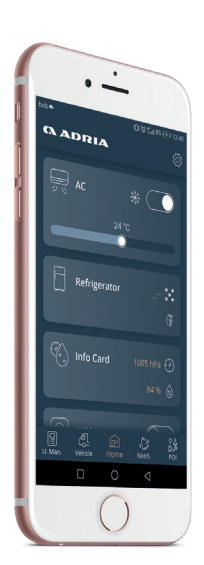

Befestigen Sie den Sensor an der Unterseite der Gasflasche, wie in der Abbildung gezeigt. Die Befestigung des Sensors funktioniert nur bei magnetischen Gasflaschen aus Metall. ACHTUNG: Bitte denken Sie daran, beim Wechsel der Gasflaschen den Sensor an der neuen, vollen Gasflasche zu befestigen.